## Tuto de sauvegarde Acronis sur un portable en Windows 8.1

Utilisation d'Acronis True Image 2014

Lancement Acronis True Image

| 42 6 70                                                    | Acronis' Prise en main Sauvegarde et restauration Synchronisation Outlis et utilitaires                                                                                                    | & Connexion        |
|------------------------------------------------------------|----------------------------------------------------------------------------------------------------|--------------------|
| tant<br>nan                                                | Survegarde de<br>Survegarde de<br>disque et partition Survegarde de<br>fichiers Survegarde - Créer un support<br>survegarde de démarrage                                                                                                    |                    |
| es jeux Unitione<br>se jeux Unitione<br>bytes Chromecast a | SaveAcronis_win81 the projections of the saveAcronis_win8.1\<br>Type: SaveAcronis_win8.1\<br>Type: SaveAcronis_win8.1\<br>SaveAcronis_win8.1\<br>Type: SaveAcronis_win8.1\<br>Type: SaveAcronis_win8.1\<br>Type: SaveAcronis_win8.1\<br>SaveAcronis_win8.1\<br>Type: SaveAcronis_win8.1\<br>SaveAcronis_win8.1\<br>SaveAcronis_win8 | sgarder maintenant |
| ahvare                                                     | Mes partitions_81 @<br>Emplacement: DNMes savegardet/Mes partitions_81\<br>Type: Savegardet de disque<br>Planification: Activer<br>Versions: I Geminie: mardi 15 avril 2014 21:21:640)<br>Tuile totale: 25:19 Go                                                                                                    | sgarder mainteant  |
| es DiWeb<br>Anti-virus 601                                 | SaveAcronis_win8_20140220<br>Emplacement: @ FMMes savegardet.kaveAcronis_win8_20140220(<br>Type: Savegardet.et singue<br>Planfication: Active<br>Versions: 1 (demiter jeudi 20 fervier 2014 12:51:42)<br>Taile totale: 27,46 Go                                                                                                    | rgarder maintenant |
| net Official<br>Records                                    | Activation résisse du produit.                                                                                                    | ×                  |

Cliquer sur sauvegarder maintenant

| Source :                       | Basculer vers le mode disque              | Destination                                                                                                    |
|--------------------------------|-------------------------------------------|----------------------------------------------------------------------------------------------------|
| System                         | NTFS<br>0.3 Go de 0.3 Go utilisé(s)       | Stockage local                                                                                                   |
| Partition sans nom             | FAT 32<br>0,1 Go de 0,3 Go utilisé(s)     | G:Mes sauvegardes                                                                                                |
| Partition sans nom             | NTFS                                      | Adresse de courrier électronique                                                                                 |
|                                | 0,3 Go de 0,4 Go utilisé(s)               | Mot de passe                                                                                                    |
| Recovery                       | NTFS<br>9,4 Go de 10,1 Go utilisé(s)      | Vous avez oublié votre mot de passe ?<br>Créer un compte                                                         |
| V 🖉 TI31015400A (C:)           | NTFS<br>42,6 Go de 96,9 Go utilisé(s)     | 234,19 Go sur 298,09 Go libre(s)                                                                                 |
| ACS_DataToshiba (F:)           | NTFS<br>234,8 Go de 357,2 Go utilisé(s)   |                                                                                                    |
| DPDISQUE (G:)                  | NTFS                                      | Paramètres                                                                                                    |
|                                | 63,5 Go de 298,1 Go utilisé(s)            | Planification : Par semaine, les Samedi                                                                          |
|                                |                                           | Schéma de sauvegarde : Version unique<br>Le programme écrase une version de sauvegarde complète toutes les fois. |
|                                | Taille estimée de la sauvegarde : 31,5 Go |                                                                                                    |
| Options de sauvegarde          |                                           | Sauvegarder maintenant 🕞 Annuler                                                                                 |
| Taille totale : 27,49 Go       |                                           |                                                                                                    |
|                                |                                           |                                                                                                    |
|                                |                                           |                                                                                                    |
| Activation reussie du produit. |                                           |                                                                                                    |

Cliquer sur parcourir pour choisir le lieu de sauvegarde.

|                                                                                                    | Source :                                                                                                    | Basculer vers le mode disque                                                                                                    | Destination                                                                                                    | -                                                                                                    | 2                            | C. P. M. C. S. D. S. |
|----------------------------------------------------------------------------------------------------|----------------------------------------------------------------------------------------------------|----------------------------------------------------------------------------------------------------|----------------------------------------------------------------------------------------------------|----------------------------------------------------------------------------------------------------|------------------------------|----------------------|
| ssistant Toshiba                                                                                                    | Verseau derrier - Neuro                                                                                                    | Rechercher un emplacemen                                                                                                    | t de destination                                                                                                    |                                                                                                    | courir                       | The second           |
| A de preter en la commenza da<br>ante de la commenza da<br>ante de la commenza da | Image: Second Second | Nom     Concl/VQ/Antable     club micro     do techniques     films     formation photohop     Presentation photohop     produit Viuta     produit Viuta     produit Viuta     produit Viuta     produit Viuta     is are tanhab 14-20-13     systemes     windows8 | Taille Type<br>Usser de h<br>Dessid ef fi<br>Dessid ef fi<br>Dessid ef fi<br>Dessid ef fi<br>Dessid ef fi<br>Dessid ef fi<br>Dessid ef fi<br>Dessid ef fi<br>Dessid ef fi<br>Dessid ef fi<br>Dessid ef fi<br>Dessid ef fi<br>Dessid ef fi<br>Dessid ef fi<br>Dessid ef fi<br>Dessid ef fi<br>Dessid ef fi | Date<br>20/04/2011 16:05:46<br>20/07/2012 15:54:47<br>28/07/2014 16:32:88<br>31/03/2014 16:32:88<br>31/03/2014 16:32:88<br>37/03/2014 16:39:89<br>37/03/2014 16:39:89<br>20/04/2011 16:28:21<br>20/04/2011 16:59:81<br>20/04/2011 16:59:81<br>12/07/2012 17:50:45<br>12/07/2012 17:50:45<br>12/07/2012 17:50:45<br>12/07/2012 17:50:45<br>12/07/2012 17:50:45<br>12/07/2012 17:50:45<br>12/07/2012 17:50:45<br>12/07/2012 17:50:45<br>12/07/2012 17:50:45<br>12/07/2012 17:50:45<br>12/07/2012 17:50:45<br>12/07/2012 17:50:45<br>12/07/2012 17:50:45<br>12/07/2013 17:51:48<br>19/03/2013 16:48:51 | nnesion<br>'Go libre(s)<br>E |                      |
|                                                                                                    | Nom de fichier : M                                                                                                    | es partitions                                                                                                    | <ul> <li>➡ Ajouter</li> </ul>                                                                                                    |                                                                                                    |                              | A REAL STREET        |
|                                                                                                    |                                                                                                    | allersumergera savveorgers) (200                                                                                                    |                                                                                                    | OK Annuler                                                                                                    | s fois.                      |                      |
| Divers Dr.Web<br>Anti-virus_6.01                                                                                                    | Øptions de sauvegarde                                                                                                    |                                                                                                    |                                                                                                    | 🖓 Sauvegarder maintenant                                                                                                    | - Annuler                    |                      |
| teren                                                                                                    | Taille totale : 27,49 Go                                                                                                    |                                                                                                    |                                                                                                    |                                                                                                    | ×                            |                      |

Une fois l'emplacement choisi, faire OK

Vérifier que l'emplacement est bon

| Source :                       | Basculer vers le mode disque              | Destination                                                             |
|--------------------------------|-------------------------------------------|-------------------------------------------------------------------------|
| System                         | NTFS                                      | Stockage local                                                          |
|                                | 0,3 Go de 0,3 Go utilisé(s)               | G:\save toshiba 14-02-15\   Parcourir                                   |
| Partition sans nom             | FAT 32                                    | C→ C Rendre ce support demarrable                                       |
|                                | 0, 1 Go de 0,5 Go utilise(s)              | Acronis Cloud                                                           |
| Partition sans nom             | NTFS<br>0.2 Ge de 0.4 Ge utilizé(e)       | Adresse de courrier électronique                                        |
|                                | 0,3 00 de 0,4 00 danse(s)                 | Mot de passe                                                            |
| Recovery                       | 9,4 Go de 10,1 Go utilisé(s)              | Vous avez oublié votre mot de passe ?<br>Créer un compte                |
|                                |                                           | 234,19 Go sur 298,09 Go libre(s)                                        |
|                                | 42,6 Go de 96,9 Go utilisé(s)             |                                                                         |
| ACS DataTochiba (E)            | NTES                                      |                                                                         |
|                                | 234,8 Go de 357,2 Go utilisé(s)           |                                                                         |
| DPDISOUE (G:)                  | NTES                                      | Paramètres                                                              |
|                                | 63,5 Go de 298,1 Go utilisé(s)            | Planification : Par semaine, les Samedi                                 |
|                                |                                           | Nom de la sauvegarde : Mes partitions                                   |
|                                |                                           | Le programme écrase une version de sauvegarde complète toutes les fois. |
|                                | Taille estimée de la sauvegarde : 31,5 Go |                                                                         |
| Diptions de sauvegarde         |                                           | Sauvegarder maintenant 🕞 Annuler                                        |
|                                |                                           |                                                                         |
| Taille totale : 27,49 Go       |                                           |                                                                         |
|                                |                                           |                                                                         |
|                                |                                           |                                                                         |
| Activation réussie du produit. |                                           | ×                                                                       |
|                                |                                           |                                                                         |

Vérifier que l'emplacement est bon

Cliquer sur sauvegarder maintenant.

La durée est fonction de la taille de la partition C

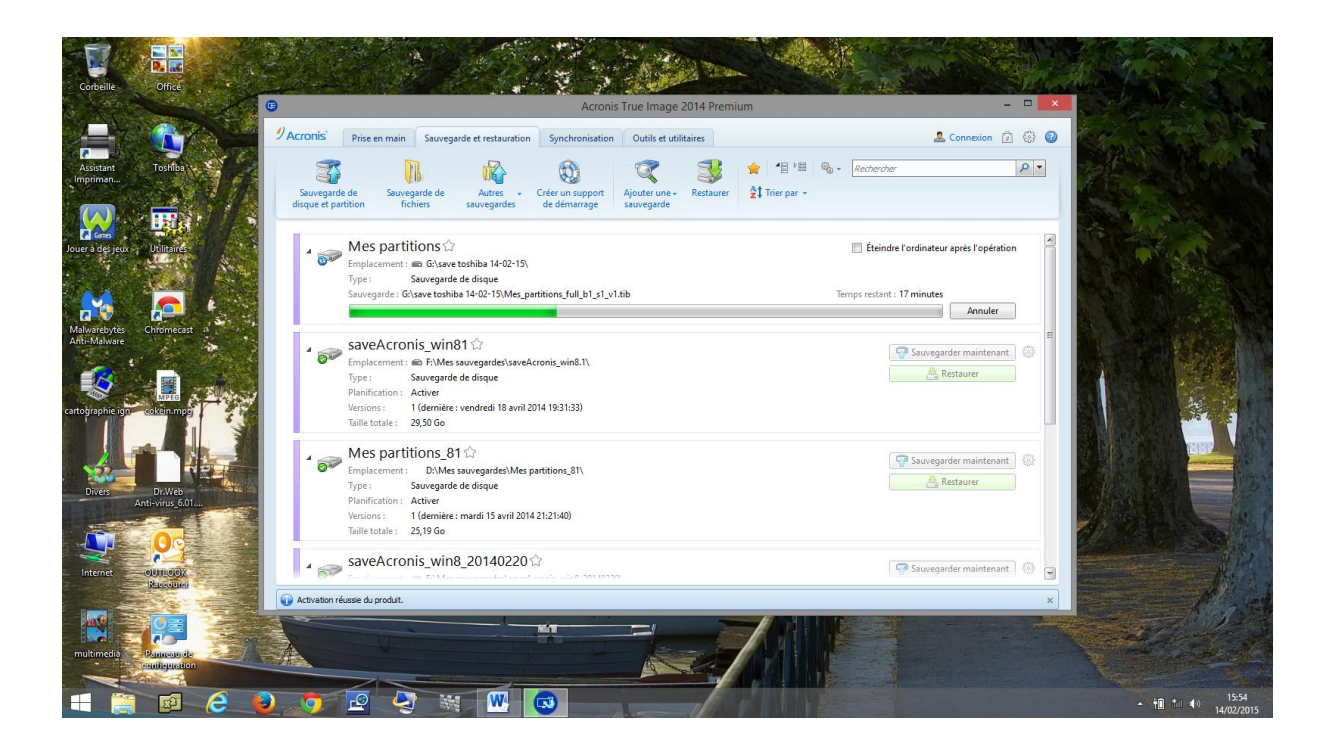

## Sauvegarde terminée

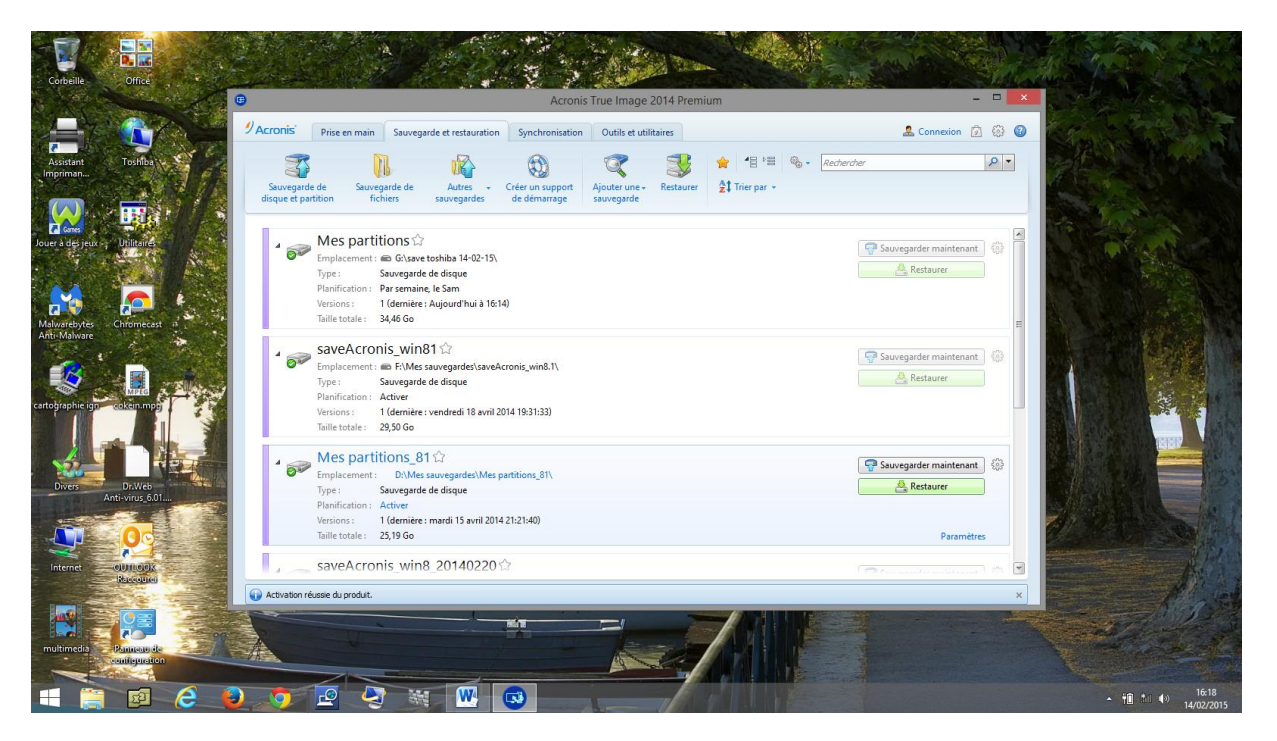

Voici le résultat dans le répertoire de sauvegarde :

| e Office                                                         |                                                                                                    | save toshiba 14-02-15                          |                                                       |                                 |
|------------------------------------------------------------------|----------------------------------------------------------------------------------------------------|------------------------------------------------|-------------------------------------------------------|---------------------------------|
| t Tosifika                                                       | Copier Coller<br>Copier Coller<br>Copier Schere Schere<br>Presse-papiers<br>Correst<br>Control Control C | upprimer Renommer<br>aniser Nouveau<br>Nouveau | Propriétés<br>Ouvrir<br>Ouvrir<br>Ouvrir              | r tout<br>élection<br>ser       |
|                                                                  |                                                                                                    | pa 14-02-15                                    | v C                                                   | Rechercher dans : save toshib 🔎 |
| jeux - Utiliteind                                                | ★ Favoris<br>■ Bureau<br>Emplacements récents                                                                                                    | Nom  Mes_partitions_full_b1_s1_v1.tib          | Modifié le Type<br>14/02/2015 16:14 Acronis True Imag | Taille<br>36 135 468            |
| rig Chromodat 1<br>are Chromodat 1<br>ere carrier<br>ere carrier | Ce PC     Bureau     Documents     Musique     Telchargements     Videos     Toldecargements     Videos     ACS, Data Torbio (Fr)     OPDSQUE (Gs)                                                                                                    |                                                |                                                       |                                 |
|                                                                  | 🗣 Réseau                                                                                                    |                                                |                                                       |                                 |
| Dr.Web<br>Anti-virus 6.01                                        | 1 élément 1 élément sélectionné 34,4 Go                                                                                                    |                                                |                                                       | E =                             |

Vous pouvez continuer à travailler !!!!

En ce qui concerne la restauration de cette sauvegarde, nous vous conseillons de venir nous voir en cas de besoin.

Le tuto de restauration n'est pas encore disponible. Il nécessite l'achat d'un disque interne à ce portable pour tester le remplacement en cas de panne